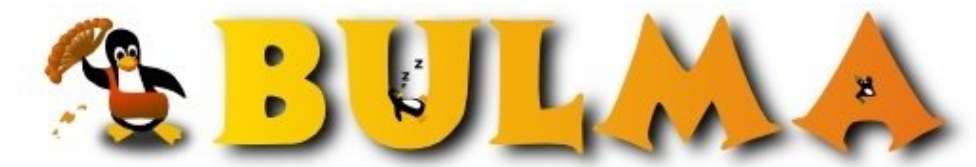

Bisoños Usuarios de GNU/Linux de Mallorca y Alrededores | Bergantells Usuaris de GNU/Linux de Mallorca i Afegitons

Instalación de Debian GNU/Linux en un iBook G4 (61769 lectures) Per Alejandro Sobrino Beltrán, <u>Jander</u> (http://tuxitos.es) Creado el 10/04/2004 22:58 modificado el 12/04/2004 12:49

Hay ya bastante información en internet sobre como instalar Linux en el iBook G4, pero aún así hay que hacer un pequeño "collage" para que todo funcione. A principios de semana me compré mi iBook G4 y a continuación intentaré explicar paso a paso lo que tuve que hacer para instalar Debian GNU/Linux.

# Introducción

Antes de todo, necesitaremos una *ISO* de Debian para PPC. No vale cualquiera, puesto que las *ISO*s disponibles para woody no detectan la controladora ATA del iBook. Para ello he utilizado una *ISO* del instalador beta de Debian, con soporte para XFS:

http://penguinppc.org/~eb/files/boot-new-powermac-xfs.iso<sup>(1)</sup>

Además será imprescindible que tengáis una partición reservada para Linux. Yo fuí previsor, y cuando instalaba el Mac OS X, reservé una partición para Debian ;-).

## Arrancando

A continuación hay que grabar la ISO, lo hice en el Mac OS X con el *cdrecord*, vía <u>fink</u><sup>(2)</sup>.

Una vez grabada la *ISO*, hay que hacer que el iBook arranque desde el CD. Para ello, justo después del típico sonido del arranque, apretáis la tecla **c**. Vuestro iBook arrancará automáticamente desde el CD y cargará el instalador de Debian.

## mac-fdisk

El "particionador" del instalador para PPC da un poco de miedo a primera vista, pero tras trastear un poco no es tan complicado como parece :-). Lo primero de todo, será comprobar que tenéis esa partición guardada para Linux. Con **p** podéis ver la lista de las particiones.

Yo tenía mi partición reservada para Linux del tipo *Apple\_HFS*, asi que la eliminé (con la tecla **d**) quedándome la lista de particiones de la siguiente manera:

| Command (? f | or help): p           |                     |                     |           |               |
|--------------|-----------------------|---------------------|---------------------|-----------|---------------|
| /dev/hdc     |                       |                     |                     |           |               |
|              | #                     | type name           | length              | base (    | size ) system |
| /dev/hdc1    | Apple_partition_map   | Apple               | 63 @ 1              | ( 31.5k)  | Partition map |
| /dev/hdc2    | Apple_Free            |                     | 262144 @ 64         | (128.OM)  | Free space    |
| /dev/hdc3    | Apple_HFS             | Apple_HFS_Untitled_ | 2 33082152 @ 262208 | 3 (15.8G) | ) HFS         |
| /dev/hdc4    | Apple_Free            |                     | 25260760 @ 33344360 | ) (12.1G) | Free space    |
| Block size=5 | 12, Number of Blocks= | 58605120            |                     |           |               |
| DeviceType=0 | x0, DeviceId=0x0      |                     |                     |           |               |

No hay que tener miedo en trastear con el mac-fdisk ya que solo guarda los cambios cuando nosotros se lo digamos (tecla w).

Lo siguiente que necesitamos es una partición de "bootstrap". Por lo visto es un follón el crear esta partición, pero el *mac-fdisk* puede ayudarnos en esto: presionamos la tecla **b** y le decimos al *mac-fdisk* cúal es nuestra partición libre para Linux (del tipo Apple\_Free). Para ello debemos fijarnos en la salida al listar la tabla de particiones, si es /dev/hdc3 le diremos al *mac-fdisk* que escriba la partición de "bootstrap" en 3p.

Comprobaremos que todo es correcto hasta ahora, y listaremos la tabla de particiones (tecla **p**). Si todo ha ido bien, procederemos a crear la partición de *swap*, para ello presionaremos la tecla **c** y le diremos dónde empieza la partición de swap (siguiendo el ejemplo sería en 4p), le indicáis el tamaño (fijaos que podeis indicárselo directamente en MegaBytes con M) y por último el nombre de la partición: "swap" (es **obligatorio** ponerle este nombre). Del mismo modo, crearemos una nueva partición para el directorio raíz, y la llamaremos (**obligatoriamente**) "root".

Para decirle al *mac-fdisk* que queréis que vuestra partición raiz ocupe todo el espacio libre dispobible, siguiendo el ejemplo, debéis hacer:

Empieza: 5p Tamaño: 5p Nombre: root

Comprobad por última vez que todo es correcto y listad la tabla de particiones. Si está todo correcto, escribid la tabla usando la tecla w. Para que os hagáis una idea, actualmente el mio tiene esta pinta:

| Command (? for | r help): p           |                     |           |    |          |          |                    |
|----------------|----------------------|---------------------|-----------|----|----------|----------|--------------------|
| /dev/hdc       |                      |                     |           |    |          |          |                    |
|                | #                    | type name           |           | ]  | Length   | base (   | size ) system      |
| /dev/hdc1      | Apple_partition_map  | Apple               | 63        | g  | 1        | ( 31.5k) | Partition map      |
| /dev/hdc2      | Apple_Free           |                     | 262144    | Ø  | 64       | (128.OM) | Free space         |
| /dev/hdc3      | Apple_HFS            | Apple_HFS_Untitled_ | 2 3308215 | 52 | @ 262208 | ( 15.8G) | HFS                |
| /dev/hdc4      | Apple_Bootstrap      | bootstrap           | 1600      | G  | 33344360 | (800.0k) | NewWorld bootblock |
| /dev/hdc5      | Apple_UNIX_SVR2      | swap                | 524288    | Ø  | 33345960 | (256.0M) | Linux swap         |
| /dev/hdc6      | Apple_UNIX_SVR2      | root                | 24734872  | g  | 33870248 | ( 11.8G) | Linux native       |
| Block size=512 | 2, Number of Blocks= | 58605120            |           |    |          |          |                    |
| DeviceType=0x0 | ), DeviceId=0x0      |                     |           |    |          |          |                    |

Si necesitáis más información sobre el uso de mac-fdisk, podéis encontrarla aquí<sup>(3)</sup>.

## Instalación de Debian

Lo que es la instalación en sí, os la dejo a vosotros :-) Hay mucha documentación en internet (en BULMA mismo) sobre como instalar Debian paso a paso, y en PPC es exactamente igual que en cualquier otra arquitectura.

## Configuración de yaboot

yaboot es el "bootloader", o cargador, que se encarga del arranque en los Mac. Vendría a ser el equivalente del LILO o GRUB en PPC. Su fichero de configuración es el /etc/yaboot.conf y después de la instalación debería tener mas o menos la siguiente pinta:

```
## yaboot.conf generated by yabootconfig 1.0.7
##
## run: "man yaboot.conf" for details. Do not make changes until you have!!
## see also: /usr/share/doc/yaboot/examples for example configurations.
##
## For a dual-boot menu, add one or more of:
## bsd=/dev/hdaX, macos=/dev/hdaY, macosx=/dev/hdaZ
boot=/dev/hdc4
device=/pci@f4000000/ata-6@d/disk@0:
partition=6
```

2/11

Cuando realicemos cambios en el fichero de configuración del yaboot, deberemos ejecutar *ybin* para que se apliquen los cambios hechos.

No se si os habíais fijado antes, pero el disco duro es /dev/hdc. Al actualizar el kernel, ya nos quedará en /dev/hda como es más normal :) (por tanto, deberemos cambiar el yaboot.conf).

## Actualizando, que es gerundio

Lo primero que hice cuando tuve el sistema más o menos "usable", fue pasarme a SID. Para ello, modifiqué mi /etc/apt/sources.list e hice el típico *apt-get update && apt-get dist-upgrade -u*. Para más información sobre Debian, tenéis el <u>artículo<sup>(4)</sup></u> de Ricardo Galli.

# Kernel 2.6.5

Basándome en el .*config* de Celso, compilé el <u>kernel 2.6.5</u><sup>(5)</sup>. Una vez bajado, lo descomprimís (*tar xvfj linux-2.6.5.tar.bz2*). Necesitaréis instalar (mediante apt-get install) el *libncurses5-dev* y el *kernel-package* para poder compilar el kernel. Además, en Debian, será necesario el *module-init-tools* para poder cargar los módulos del kernel correctamente.

Podéis meter directamente mi <u>.config</u><sup>(6)</sup> (casi igualito al de Celso) y ejecutar un make menuconfig para comprobar las opciones seleccionadas.

Una vez realizado todo esto, solo queda compilar el kernel. Podéis hacerlo de la forma tradicional (usando make...) o a la "Debian way" (usando make-kpkg). Para saber como hacer esto, también podéis encontrar MUCHA información en internet :P

## Consideraciones del nuevo kernel

Como ya comenté en su momento, después de la instalación de Debian, el disco duro es el dispositivo /dev/hdc, pero al compilar el nuevo kernel, pasará a ser /dev/hda. Si intentamos cambiar los valores del /*etc/yaboot.conf* de /dev/hdc a /dev/hda y ejecutamos ybin, como era de esperar, nos dará errores. Por tanto, deberemos cambiarlo (junto con el */etc/fstab*) una vez hayamos reiniciado con el nuevo kernel 2.6.5.

Y entonces, ¿cómo demonios arranco con el nuevo kernel? Fácil ;-) Tan solo deberemos pasarle root=/dev/hdaX (donde X es el número de vuestra partición donde reside el directorio raíz) al kernel a la hora de arrancar (en el yaboot). Ojo, que la distribución del teclado, es la americana, así que para escribir el '=' tendremos que presionar la tecla ';' y para escribir la tecla / tendremos que presionar la tecla ';' y para escribir la tecla / tendremos que presionar la tecla ';' y para escribir la tecla ';' y para escribir la

Una vez hayamos arrancado con el nuevo kernel, pasaremos a editar los ficheros /etc/fstab y /etc/yaboot.conf y cambiar /dev/hdc por /dev/hda. No hay que olvidarse de ejecutar *ybin* una vez realizados los cambios en la configuración del yaboot. Podemos reiniciar el sistema para ver que todo ha ido correctamente...

#### Mi yaboot.conf actual:

```
## yaboot.conf generated by yabootconfig 1.0.7
##
## run: "man yaboot.conf" for details. Do not make changes until you have!!
## see also: /usr/share/doc/yaboot/examples for example configurations.
##
## For a dual-boot menu, add one or more of:
## bsd=/dev/hdaX, macos=/dev/hdaY, macosx=/dev/hdaZ
boot=/dev/hda4
device=/pci@f4000000/ata-6@d/disk@0:
partition=6
root=/dev/hda6
timeout=50
install=/usr/lib/yaboot/yaboot
magicboot=/usr/lib/yaboot/ofboot
fgcolor=yellow
bgcolor=blue
image=/boot/vmlinux-2.6.5
       label=Linux
        read-only
image=/boot/vmlinux-2.4.23-newpmac
       label=Linux-original
        read-only
macosx=/dev/hda3
```

### Y mi fstab:

| <pre># /etc/fstab: st #</pre>        | atic file system         | n informa     | ation.              |               |               |
|--------------------------------------|--------------------------|---------------|---------------------|---------------|---------------|
| <pre># <file system=""></file></pre> | <mount point=""></mount> | <type></type> | <options></options> | <dump></dump> | <pass></pass> |
| /dev/hda6                            | /                        | ext3          | errors=remount-ro   | 0             | 1             |
| /dev/hda5                            | none                     | swap          | SW                  | 0             | 0             |
| proc                                 | /proc                    | proc          | defaults            | 0             | 0             |
| /dev/cdrom                           | /cdrom                   | iso9660       | ro,user,noauto      | 0             | 0             |
| sysfs                                | /sys                     | sysfs         | defaults            | 0             | 0             |
|                                      |                          |               |                     |               |               |

# XFree86 y DRI

Para tener las X con aceleración 3D, instalé (vía apt-get y desde los mirrors oficiales de SID) los siguientes paquetes:

| ii | xbase-clients    | 4.3.0-7 |
|----|------------------|---------|
| ii | xfonts-100dpi    | 4.3.0-7 |
| ii | xfonts-75dpi     | 4.3.0-7 |
| ii | xfonts-base      | 4.3.0-7 |
| ii | xfonts-konsole   | 3.2.1-1 |
| ii | xfonts-scalable  | 4.3.0-7 |
| ii | xfree86-common   | 4.3.0-7 |
| ii | xlibmesa-dri     | 4.3.0-7 |
| ii | xlibmesa-gl      | 4.3.0-7 |
| ii | xlibmesa-glu     | 4.3.0-7 |
| ii | xlibs            | 4.3.0-7 |
| ii | xlibs-data       | 4.3.0-7 |
| ii | xlibs-pic        | 4.3.0-7 |
| ii | xlibs-static-dev | 4.3.0-7 |
| ii | xlibs-static-pic | 4.3.0-7 |
| ii | xserver-common   | 4.3.0-7 |
| ii | xserver-xfree86  | 4.3.0-7 |
| ii | xutils           | 4.3.0-7 |

A continuación, basta que dejéis vuestro /etc/XF86Config-4 como el siguiente (otra vez, gracias a Celso):

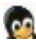

```
Section "ServerFlags"
        Option "BlankTime" "3"
        Option "StandbyTime" "7"
        Option "SuspendTime" "10"
        Option "OffTime" "15"
EndSection
Section "Files"
                        "/var/lib/defoma/x-ttcidfont-conf.d/dirs/TrueType"
        FontPath
                        "/var/lib/defoma/x-ttcidfont-conf.d/dirs/CID"
        FontPath
                        "/usr/lib/X11/fonts/local"
        FontPath
                       "unix/:7100"
       FontPath
                                                         # local font server
\ensuremath{\texttt{\#}} if the local font server has problems, we can fall back on these
        FontPath
                        "/usr/lib/X11/fonts/ttf"
                        "/usr/lib/X11/fonts/TTF"
        FontPath
        FontPath
                        "/usr/lib/X11/fonts/misc"
                        "/usr/lib/X11/fonts/cyrillic"
        FontPath
       FontPath
FontPath
                        "/usr/lib/X11/fonts/100dpi/:unscaled"
                      "/usr/lib/X11/fonts/75dpi/:unscaled"
                       "/usr/lib/X11/fonts/Type1"
        FontPath
                       "/usr/lib/X11/fonts/Speedo"
        FontPath
        FontPath
                        "/usr/lib/X11/fonts/100dpi"
        FontPath
FontPath
                        "/usr/lib/X11/fonts/75dpi"
                      "/usr/lib/X11/fonts/TrueType"
       FontPath "/var/lib/defoma/x-ttcidfont-conf.d/dirs/TrueType"
#
EndSection
Section "Module"
       Load "GLcore"
        Load "bitmap"
       Load "dbe"
        Load "ddc"
       Load "dri"
       Load "extmod"
       Load "freetype"
       Load "speedo"
       Load "truetype"
#
       Load "xtt"
       Load "glx"
       Load "int10"
        Load "record"
        Load "speedo"
        Load "type1"
        Load "vbe"
EndSection
Section "InputDevice"
        Identifier "Laptop Keyboard"
        Driver "keyboard"
        Option "CoreKeyboard"
        Option "XkbRules" "xfree86"
        Option "XkbLayout" "es"
EndSection
Section "InputDevice"
        Identifier "Configured Mouse"
        Driver "mouse"
        Option "CorePointer"
        Option "Device" "/dev/input/mice"
        Option "Protocol" "ImPS/2"
        Option "Emulate3Buttons" "true"
#
        Option "ZAxisMapping" "4 5"
EndSection
Section "Device"
        Identifier "Radeon 9200"
        Driver "radeon"
        Option "AGPMode" "4"
        Option "UseFBDev" "true"
        VendorName "ATI"
        Option
                "EnablePageFlip" "On"
```

```
BoardName "Radeon 9200"
        ChipID 0x5960
EndSection
Section "Monitor"
        Identifier "TFT"
        HorizSync 28-49
        VertRefresh 43-72
        Option "DPMS"
EndSection
Section "Screen"
        Identifier "Pantalla"
        Device "Radeon 9200"
        Monitor "TFT"
        DefaultDepth 16
        SubSection "Display"
        Depth 16
        Modes "1024x768" "800x600" "640x480"
#
        Virtual 1024 768
        EndSubSection
EndSection
Section "ServerLayout"
        Identifier "1024x768"
        Screen "Pantalla"
        InputDevice "Laptop Keyboard"
InputDevice "Configured Mouse"
EndSection
Section "DRI"
        Mode 0666
EndSection
```

En teoría ya podéis ejecutar *startx* y ver si todo ha ido bien. Además, podéis ejecutar el *glxgears* y *glxinfo* para comprobar que tenéis aceleración 3D.

### Sonido

Para ello, instalé el paquete alsa-base: apt-get install alsa-base. En el diálogo de configuración del paquete, seleccioné *PowerMac*, seguidamente le dí a *done*, y le dije que me guardase los cambios cada vez que reinicie el sistema.

Ojo, tenéis que subir el volumen (por defecto viene a 0) con el alsamixer. Aún así, seguía sin escuchar nada, así que me instalé el *aumix* (*apt-get install aumix*) y le subí el volumen, y tachán! sonaba :-). Por cierto, deberéis añadir a vuestro usuario al grupo audio para poder escuchar algo: *adduser jander audio* 

### Botones del ratón

Sí, el iBook solo tiene un botón de ratón, por tanto, o enchufáis un ratón USB, o bien emulais el comportamiento de uno. Basta con editar el fichero */etc/sysctl.conf* y dejarlo de la siguiente forma:

```
dev/mac_hid/mouse_button3_keycode = 96
dev/mac_hid/mouse_button2_keycode = 87
dev/mac_hid/mouse_button_emulation = 1
```

La emulación de los botones, está explicado en un artículo de Ricardo sobre los iBook G3<sup>(7)</sup>.

# **Teclas especiales**

El control de las teclas especiales se hace a través de un demonio, el *pbbuttonsd*. Una vez más, instalado via apt-get. El */etc/pbbuttonsd.conf* es otra vez obra de Celso (tan solo le he modificado el brillo inicial por defecto):

| <pre># configfile for pbbutt # for options see man p</pre> | onsd >= version 0.5<br>bbuttonsd.conf |
|------------------------------------------------------------|---------------------------------------|
| #For more security!                                        |                                       |
| userallowed                                                | = paranoid                            |
| # [MODULE POWERSAVE]                                       |                                       |
| onAC_sleep                                                 | = no                                  |
| onAC_dim                                                   | = no                                  |
| onAC_blank                                                 | = no                                  |
| onAC_Tsleep                                                | = 3000                                |
| onAC_Tdim                                                  | = 600                                 |
| onAC_Thdoff                                                | = 0                                   |
| onBattery_sleep                                            | = yes                                 |
| onBattery_dim                                              | = yes                                 |
| onBattery_blank                                            | = no                                  |
| onBattery_Tsleep                                           | = 3000                                |
| onBattery_Tdim                                             | = 600                                 |
| onBattery_Thdoff                                           | = 12                                  |
| SleepKey                                                   | = 116                                 |
| SleepKeyDelay                                              | = 0                                   |
| BWL_First                                                  | = 21                                  |
| BWL_Second                                                 | = 1                                   |
| BWL_Last                                                   | = 3                                   |
| Script_BatCritical                                         | = "/sbin/shutdown -h now"             |
| #Script_ProfChanged                                        | = ""                                  |
| Script_HDSetup                                             | = "/sbin/hdparm -p -S %d /dev/hda"    |
| CPULoad_sleeplock                                          | = yes                                 |
| CPULoad_min                                                | = 20                                  |
| CPULoad_period                                             | = 20                                  |
| NETLoad_sleeplock                                          | = yes                                 |
| NEILOad_min                                                | = 4096                                |
| NEILoad_period                                             | = 20                                  |
| NEILOAd_device                                             | = ethu                                |
| # [MODULE DISPLAY]                                         |                                       |
| Brightness                                                 | = 10                                  |
| BrightnessupKey                                            | = 225                                 |
| BrightnessdownKey                                          | = 224                                 |
| dev_framebuffer                                            | = "/dev/fb0"                          |
| UseFBBlank                                                 | = yes                                 |
| # [MODULE OSSMIXER]                                        |                                       |
| dev_mixer                                                  | = "/dev/mixer"                        |
| mixerchannels                                              | = "volume, speaker"                   |
| volume                                                     | = 50                                  |
| speakers_muted                                             | = no                                  |
| volumeupkey                                                | = 115                                 |
| volumedownkey                                              | = 114                                 |
| mutekey                                                    | = 113                                 |
| mixerinitdelay                                             | = no                                  |
| # [MODULE CDROM]                                           |                                       |
| dev_cdrom                                                  | = "/dev/cdrom"                        |
| ejectcdkey                                                 | = 161                                 |
| ejectcdkeydelay                                            | = 2000                                |
| # [MODULE PMAC]                                            |                                       |
| dev_pmu                                                    | = "/dev/pmu"                          |
| dev_adb                                                    | = "/dev/adb"                          |
| tpmodeupkey                                                | = 225 + alt                           |
| tpmodedownkey                                              | = 224 + alt                           |
| tpmode                                                     | = drag                                |
| kbdmode                                                    | = fkeyslast                           |

00

00

```
replace_pmud
```

= yes

Existe el paquete powerprefs que es una aplicación gráfica para configurar el pbbuttonsd:

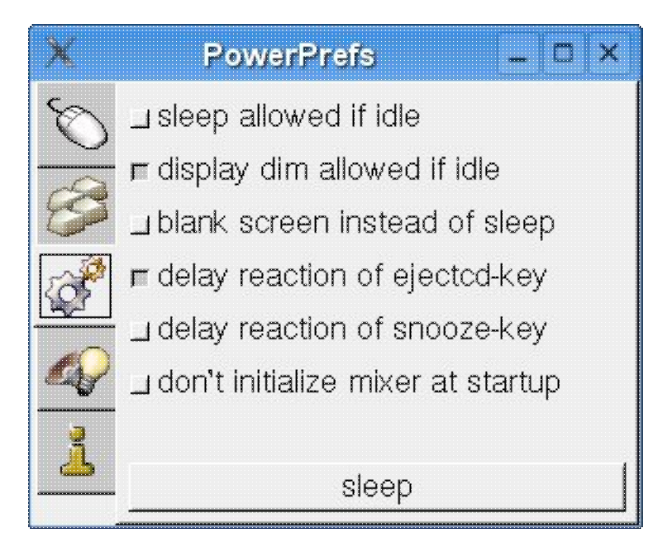

También está disponible el gtkpbbuttons que muestra unos gráficos al estilo del Mac OS X para cuando presionáis una de las teclas especiales:

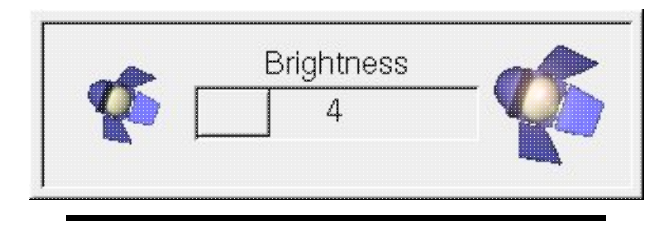

# Control de energía

El pmud no acaba de llevarse muy bien con la CPU del iBook G4:

```
sal:~# /etc/init.d/pmud start
Starting pmud: PMU version 12: iBook/G3 Pismo/G4 Titanium
sal:~# /etc/init.d/pmud status
pmud dead but pid file exists
```

Así que eliminé el pmud ya que no parecía que hiciese nada...

Aparte del pmud, probé (y con éxito) el cpudyn de Ricardo: apt-get install cpudyn. Ahí va mi /etc/default/cpudyn:

```
#
CPU_UP=0.5
#
# CPU idle work ratio to speed down
#
CPU_DOWN=0.9
# when using cputhrottling, what state to switch when speeding down
#
THROTTLING_LOW=7
****
# DISK OPTIONS
# (disabled by default)
*****
# Timeout to put the disk in standby mode if there was no
# io during that period (in seconds)
TIMEOUT=240
#
# Specified disks to spindown (comma separated devices)
#
# DISKS=/dev/hda,/dev/hdb
DISKS=/dev/hda
****
# EXTRA OPTIONS
****
# Available options are
# -acpi disables cpufreq and force the use of acpi
# -asus enables asus_acpi in some laptops
# -nice count also nice CPU usage as load as well
# -minf value Set the minimum CPU frequency in a value between 0.0 and 1.0
# EXTRA_OPTIONS=""
```

### Temperaturas y ventilador

Para tener un mejor control de la temperatura del portátil, así como que al superar cierta temperatura se active el ventilador de CPU, deberemos cargar un módulo:

```
modprobe therm_adt746x
```

A partir de aquí, el ventilador arrancará cuando la CPU alcance una cierta temperatura límite. Todos los valores de temperaturas y demás, los podéis encontrar en /sys/devices/temperatures/.

Para cargar siempre en el arranque el módulo, basta hacer un *echo therm-adt746x* >> */etc/modules*. Además me he permitido hacer un mini-script para que me muestre la información mas relevante en ese momento.

En bash:

```
9/11
```

#### Usando kdialog:

```
kdialog --title "Temperaturas del iBook G4" --msgbox \
"Temperatura CPU: `cat /sys/devices/temperatures/cpu_temperature` \n \
Velocidad ventilador CPU: `cat /sys/devices/temperatures/cpu_fan_speed` \n \
Temperatura límite CPU: `cat /sys/devices/temperatures/cpu_limit` \n \
Temperatura de la GPU: `cat /sys/devices/temperatures/gpu_temperature` \n \
Temperatura límite GPU: `cat /sys/devices/temperatures/gpu_limit`"
```

#### Y aquí podéis ver como queda:

| 🔭 Tem | peraturas del iBook G4 · ? 💷 🗙                                                                                                    |
|-------|----------------------------------------------------------------------------------------------------|
| 0     | Temperatura CPU: 34°C<br>Velocidad ventilador CPU: 82<br>Temperatura límite CPU: 50°C<br>Temperatura de la GPU: 48°C<br>Temperatura límite GPU: 70°C |

## **Conclusiones y comentarios**

Con esto, vuestro iBook G4 debería tener Debian instalado y funcionando lo mejor que sé... Por supuesto, se aceptan sugerencias :-)

Además, dar las gracias a Celso González por trabajarse los ficheros de configuración y a Ricardo Galli por el anterior artículo sobre los iBook G3.

Y <u>éste</u><sup>(8)</sup> es el resultado, en dónde se ve como el cpudyn funciona bajándome la frecuencia de la CPU desde 800MHz a 600MHz :).

#### Lista de enlaces de este artículo:

- 1. http://penguinppc.org/~eb/files/boot-new-powermac-xfs.iso
- 2. http://fink.sf.net
- 3. http://penguinppc.org/projects/yaboot/doc/mac-fdisk-basics.shtml
- 4. http://bulma.net/body.phtml?nIdNoticia=1609
- 5. http://www.kernel.org/pub/linux/kernel/v2.6/linux-2.6.5.tar.bz2
- 6. http://mallorcaweb.net/jander/bulma/ibook-config-2.6.5

- 7. <u>http://bulma.net/body.phtml?nIdNoticia=1481&nIdPage=4</u>
- 8. http://mallorcaweb.net/jander/bulma/ibook-screenshot.png

E-mail del autor: jander \_ARROBA\_ mallorcaweb.net

Podrás encontrar este artículo e información adicional en: <u>http://bulma.net/body.phtml?nIdNoticia=2011</u>